#### Mercedes-Benz B2B Connect Release Letter Juli

04 juli 2023

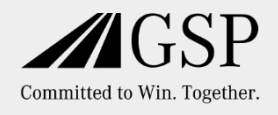

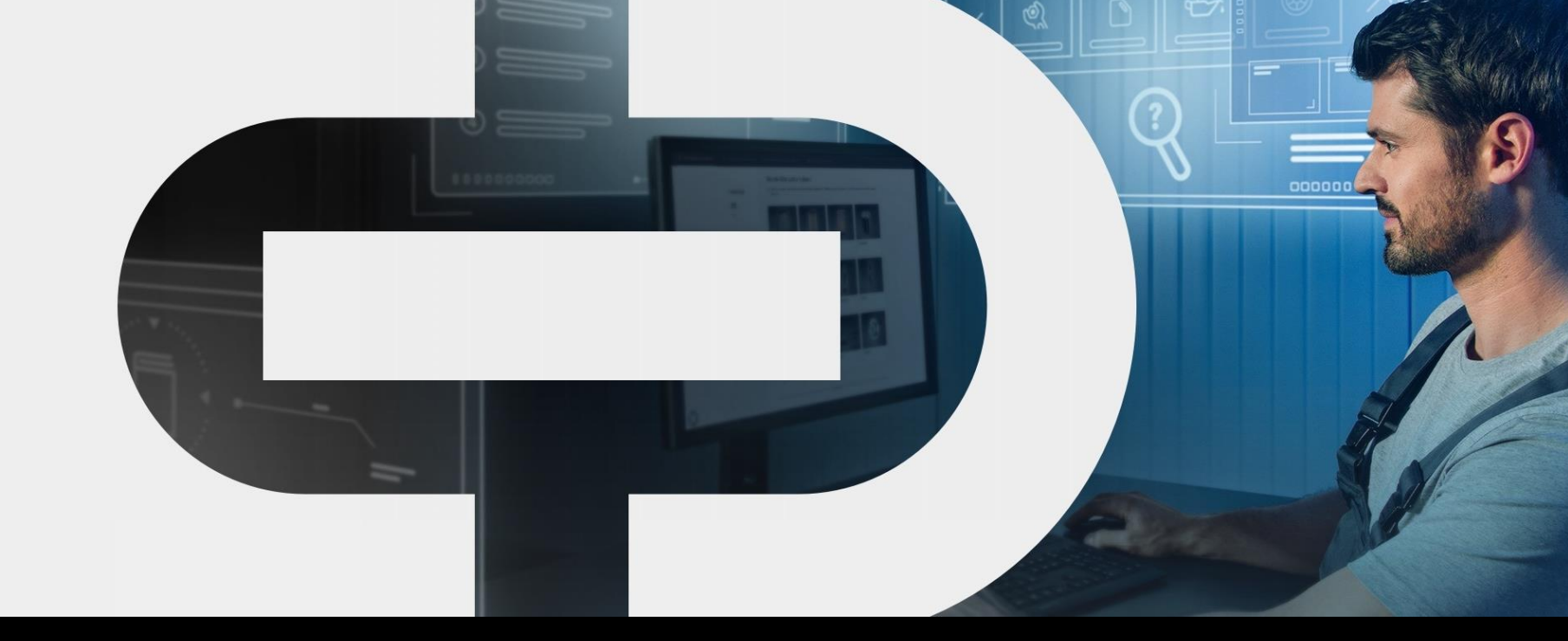

#### New

- Wijzigingen in het ontwerp van de startpagina
- Onderdelen catalogus
  - Zoeken op type en •

model

- Lijst met voertuigen
  - Bijgewerkte weergave van terugbel- en klantenservicemaatr egelen
  - Nieuwe filteropties •

- Voertuig pagina
  - Vullingen van
    - voertuigen
  - Voertuig Data Card ۰

Nieuw B2BC-platform

zoeken

Mercedes-Benz The best or nothing.

#### Vanaf 4 juli: Nog meer functies voor uw dagelijkse werkzaamheden

Sinds januari 2023 ontwikkelen we Mercedes-Benz B2B Connect stap voor stap, met veel nieuwe functies en een nieuwe look.

Het basisidee is om nog meer te focussen op het voertuig van de klant – voor nog meer efficiëntie in uw werkplaats

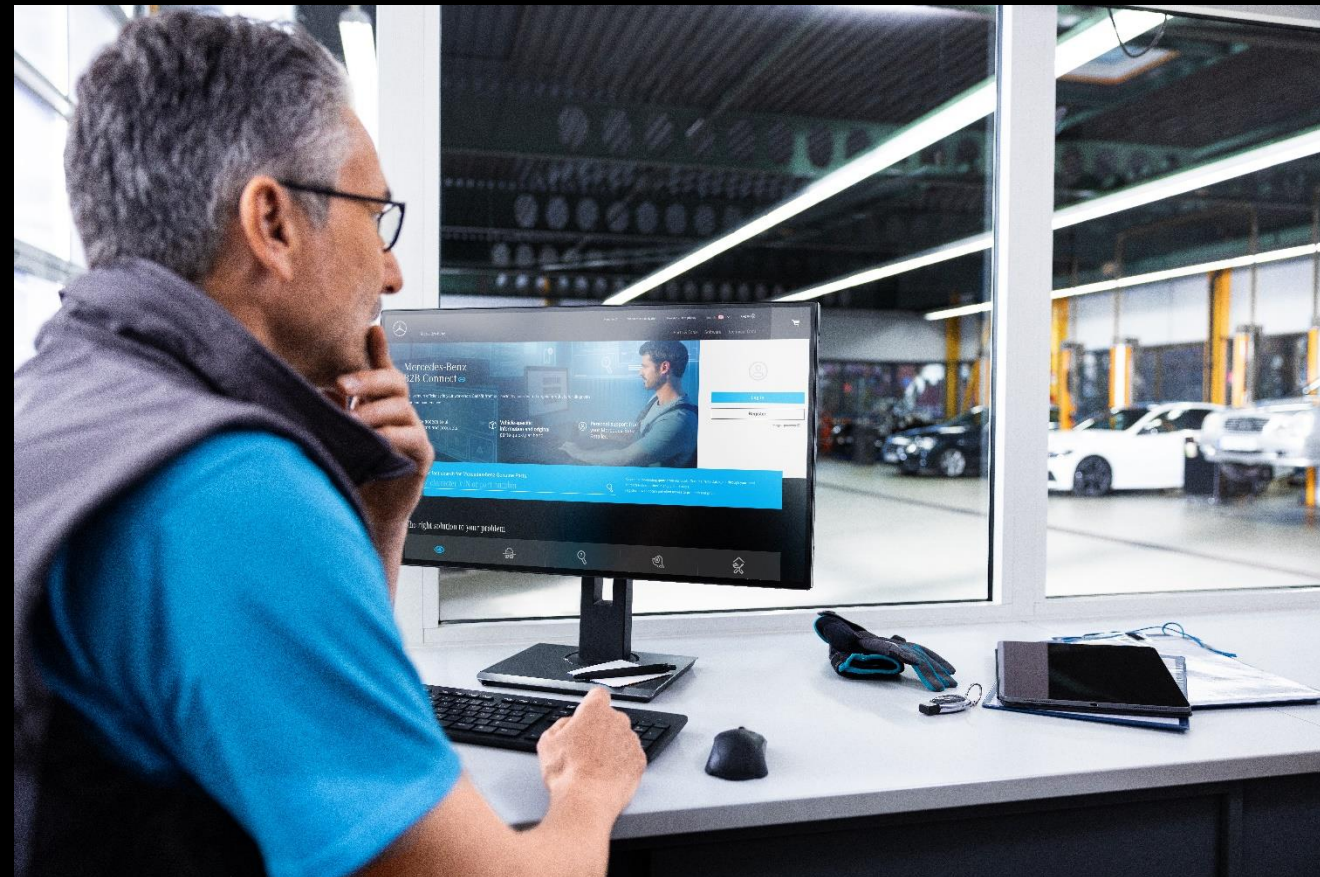

# Dashboard

Nu biedt de startpagina u een bijgewerkt en schoner ontwerp door de directe links naar applicaties en licenties te verwijderen.

De directe links van de applicaties zijn nu toegankelijk via de licentiepagina of de onderdelencatalogus.

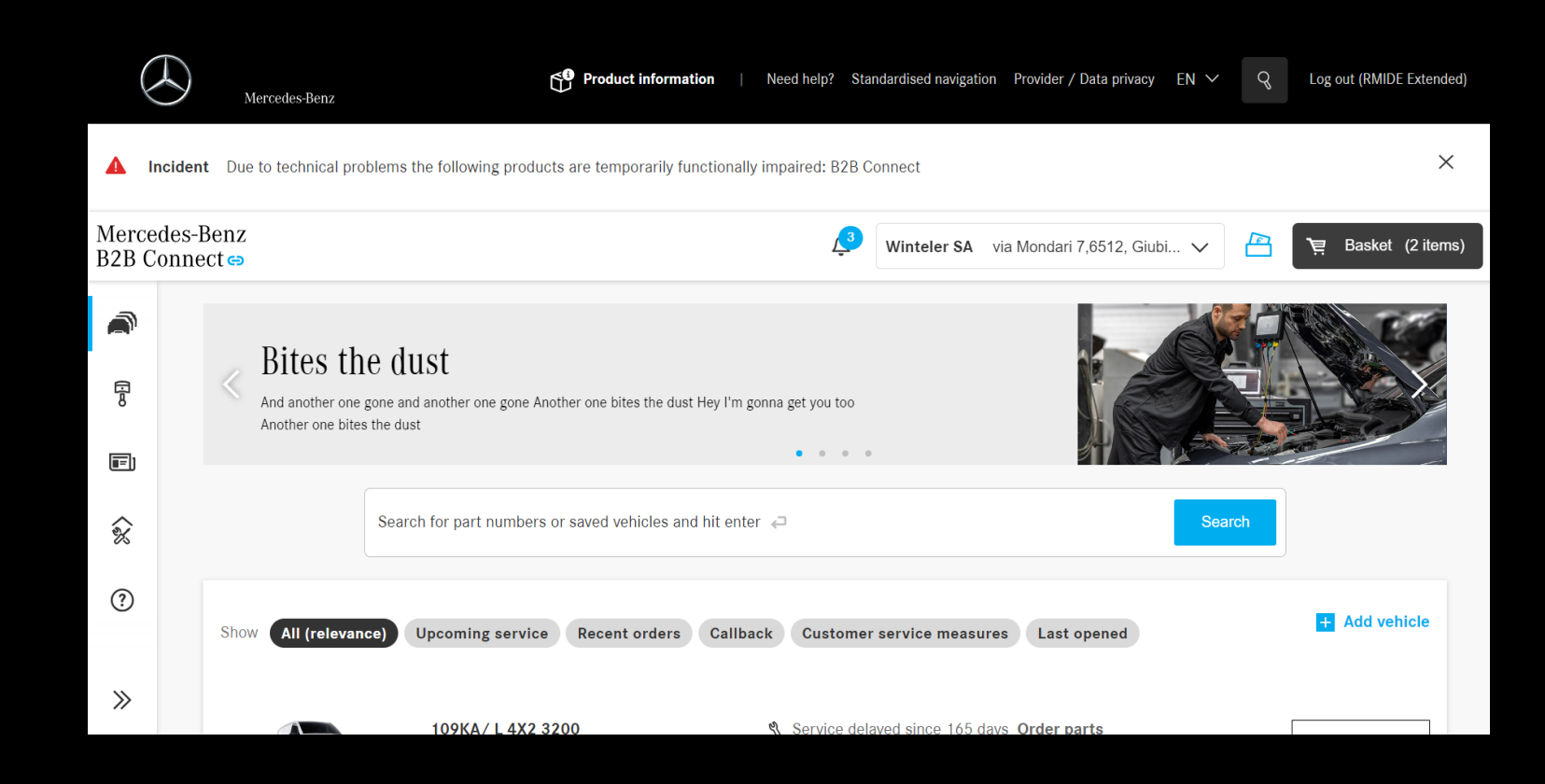

#### Onderdelencatalog us per type en model

Ook zonder VIN kun je onderdelen zoeken in B2B Connect. Voer de catalogus in door type en model te selecteren.

Klik op het pictogram op de pagina met de voertuiglijst en selecteer het type en model van het voertuig.

U kunt de VIN-specifieke catalogus invoeren of rechtstreeks naar onderdelen zoeken.

| Mercedes-Benz<br>B2B Connect 🖘 |                    |       |                      |   | Mercedes-Benz AG Hallschlag 65,70376, Stut 🗸 💾 📜 Basket (206 ite |   |   |  |
|--------------------------------|--------------------|-------|----------------------|---|------------------------------------------------------------------|---|---|--|
|                                | < > Search via VIN |       |                      |   | S Part number                                                    |   |   |  |
| (I)                            | Division           | Are   | a                    |   | Series                                                           |   |   |  |
| ×                              | Passenger Car      | > Vel | hicle                | > | Series                                                           |   |   |  |
|                                | smart              | > Bo  | dy                   | > | 100                                                              | > |   |  |
|                                | VAN                | > Au  | tomatic transmission | > | 105                                                              | > |   |  |
|                                |                    | Ma    | nuel transmission    | > | 107                                                              | > |   |  |
|                                |                    | Rea   | ar axle              | > | 108                                                              | > |   |  |
|                                |                    | Ste   | eering               | > | 109                                                              | > |   |  |
|                                |                    | En    | gine                 | > | 110                                                              | > |   |  |
|                                |                    | Fro   | ont axle             | > | 111                                                              | > |   |  |
|                                |                    | Tra   | insfer Case          | > | 112                                                              | > |   |  |
| »                              |                    | His   | zh voltage batterv   | > | 113                                                              | > | , |  |

## Vullingen van voertuigen

De voertuiginformatie bevat informatie over vullingen nu – te beginnen met motorolie, remolie en koelvloeistof. Andere vullingen worden tot eind 2023 verstrekt.

| < Vehicles | GLA 200 CDI 4MATIC / GLA 200 d 4 WDC1569021J000186 | × 4                                   | Mercedes-Benz AG Hallschlag 65,70376, Stut 🗸 | 🖹 📜 Basket (206 items)  |
|------------|----------------------------------------------------|---------------------------------------|----------------------------------------------|-------------------------|
| A          |                                                    |                                       |                                              |                         |
|            | Arth                                               | GLA 200 CDI 4MATIC / GLA 200 d 4MATIC |                                              | <b>뉍</b> Delete vehicle |
| ්          |                                                    | General Technical Fillings            |                                              |                         |
|            | GIA GIA                                            | Engine oil More 6,51                  |                                              |                         |
|            |                                                    | Brake fluid More                      |                                              |                         |
|            |                                                    | Coolant More                          |                                              |                         |
|            | Click here to write a note for this vehicle.       |                                       |                                              |                         |
|            | 0/140                                              |                                       |                                              |                         |
|            | Ontions                                            |                                       |                                              |                         |
|            | Options                                            |                                       |                                              |                         |
|            | 🛐 Digital Service Booklet >                        |                                       |                                              |                         |
| »          |                                                    |                                       |                                              |                         |

## B2BC-platform zoeken

Doorzoek efficiënt alle B2B Connectcontent. Ontdek Help-artikelen over het gebruik van B2B Connect en algemene productinformatie in het nieuwe Platform Search.

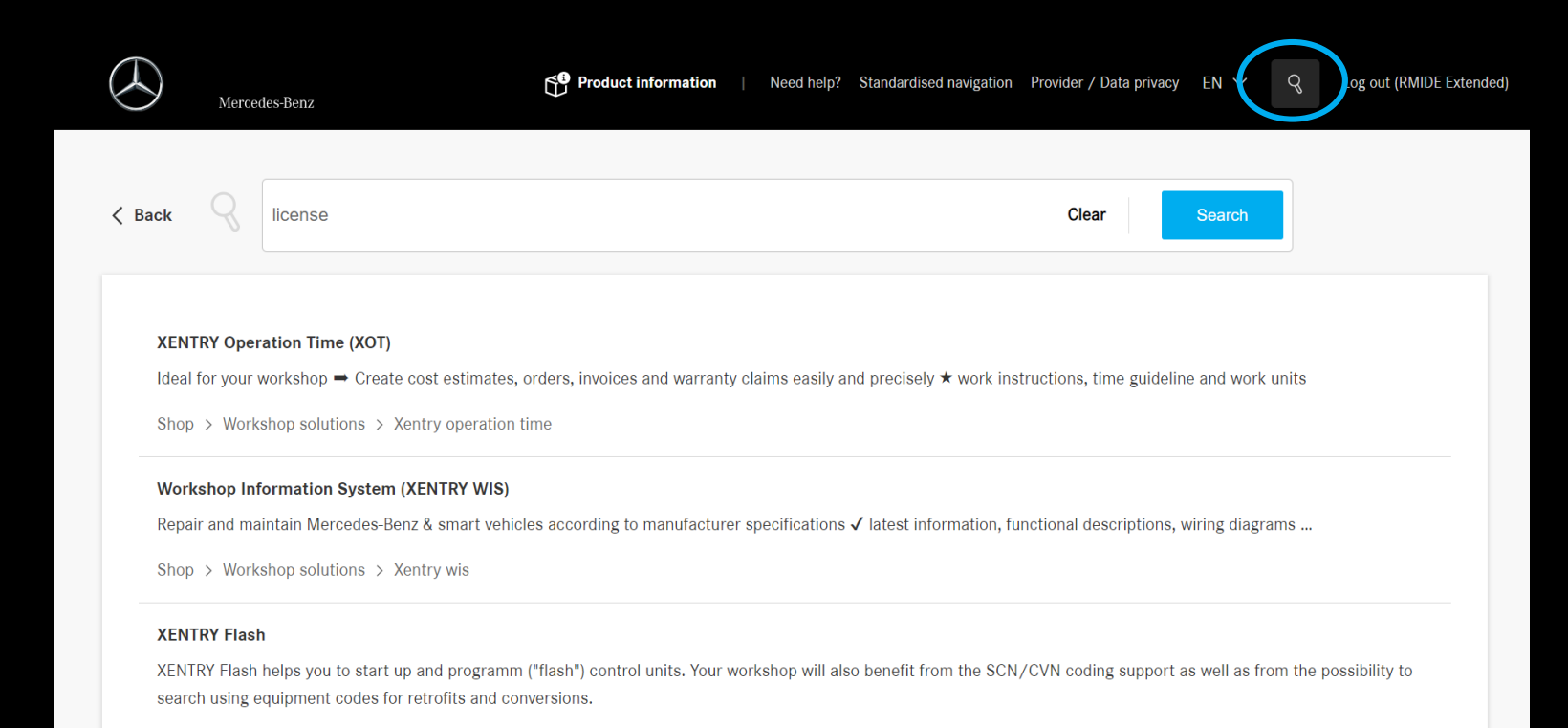

Workshop solutions > Diagnosis > Xentry flash

#### Lijst met voertuigen: Geavanceerde filteropties

Gebruik de nieuwe filtercategorieën "Terugbellen" en "Klantenservicemaatregelen" om snel meer te weten te komen over callbacks en vereiste maatregelen voor uw voertuigen.

Door op "Bekijken" te klikken, wordt de voertuigpagina geopend en kunt u meer details krijgen.

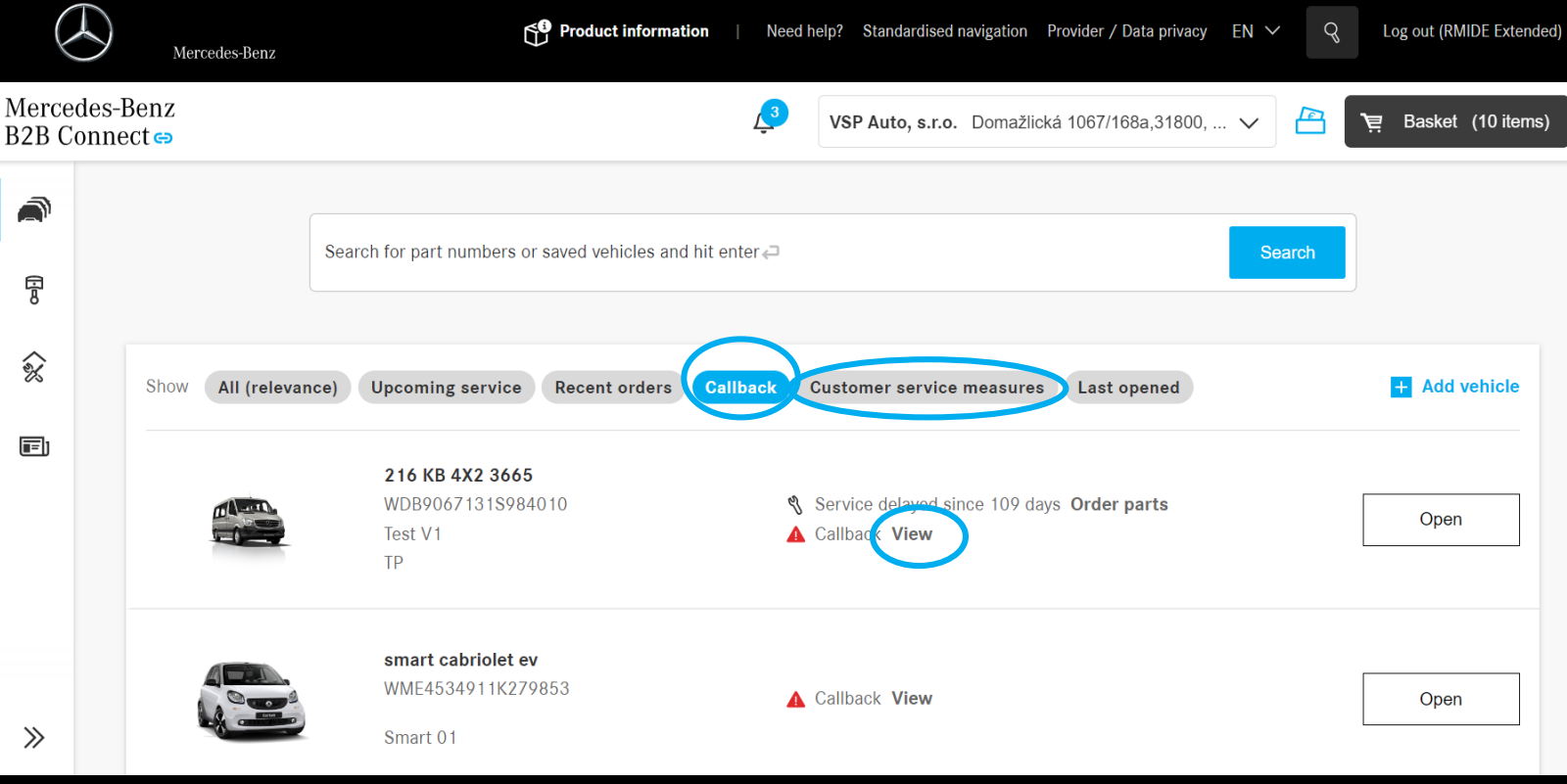

#### Voertuig pagina: Voertuig Data Card

Om gemakkelijk toegang te krijgen tot voertuiggegevens op alle relevante pagina's, klikt u op de nieuwe knop "Voertuiginformatie".

U krijgt een overzicht van de essentiële gegevens van het geselecteerde voertuig.

| < Vehicles | GLE 350 d 4MATIC WDC1660241A720727 V         | VSP Auto, s.r.o. Di        | omažlická 1067/168a,31800, 🗸 | '몆 Basket (26 items)  |
|------------|----------------------------------------------|----------------------------|------------------------------|-----------------------|
|            | (GLEE55000)                                  |                            |                              |                       |
| e<br>e     | Alson                                        | GLE 350 d 4MATIC           |                              | 🖞 Delete vehicle      |
| <b>ී</b> ĭ |                                              | General Technical Fillings |                              |                       |
|            | GLE                                          | VIN                        | WDC1660241A720727            |                       |
|            |                                              | Initial registration       | 01.11.2016                   |                       |
|            | 0                                            | Customer name              | - <u>Edit</u>                |                       |
|            |                                              | Licence plate              | - <u>Edit</u>                | A Vehicle information |
|            | Click here to write a note for this vehicle. | CVN                        | B7D0AD0D                     |                       |
|            |                                              | EU type approval number    | e1*2007/46*0598*18           |                       |
|            |                                              | CAL ID                     | 6429012100150060             |                       |
|            | 0/                                           | 140                        |                              |                       |

# Voertuig pagina: Voertuig Data Card

De nieuwe functie biedt eenvoudige toegang tot alle belangrijke voertuiginformatie tijdens het bewerken. Sluit het venster door op de pijl te klikken.

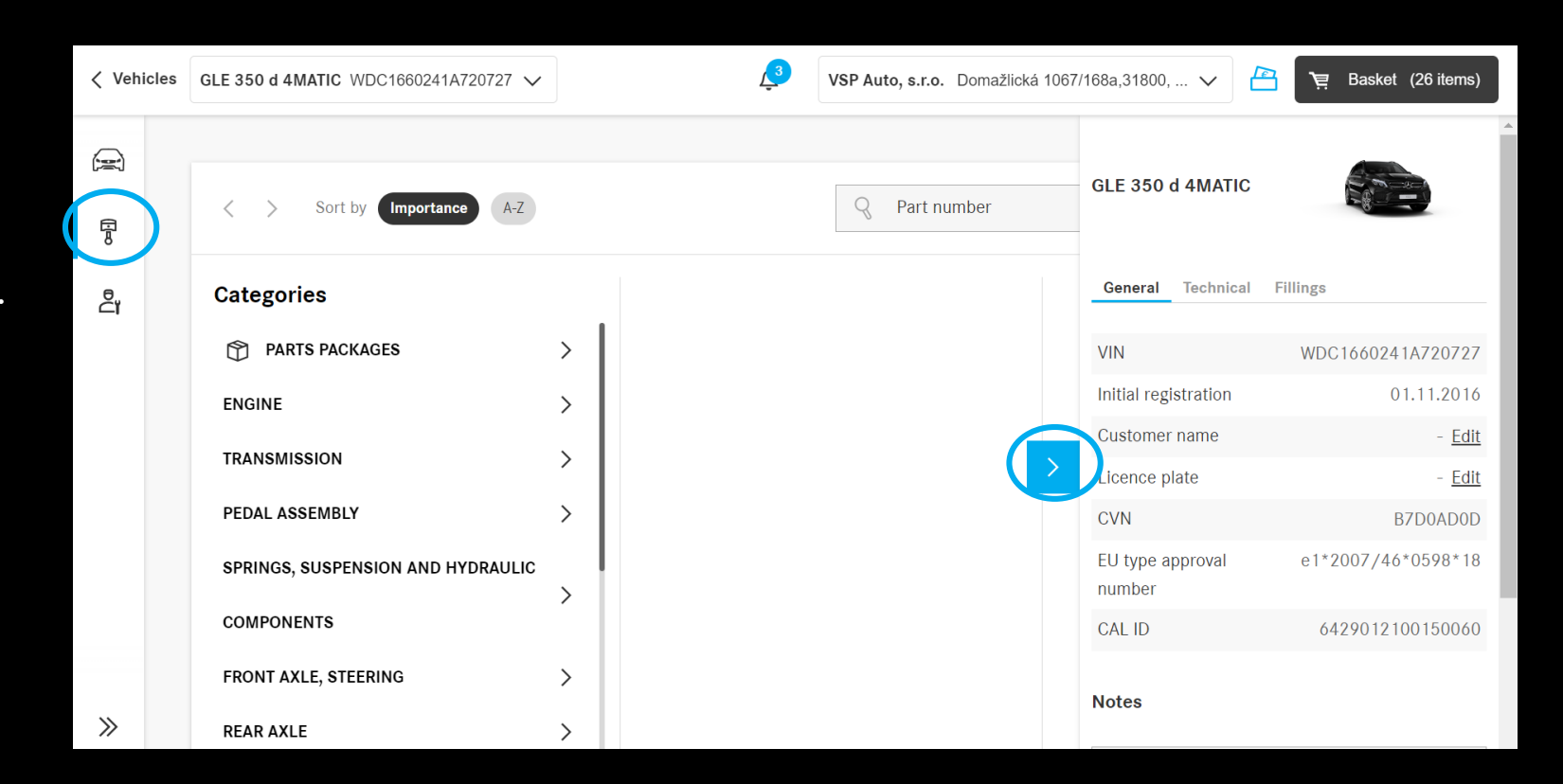